## Linse (Geometrie):

- 1. Koordinatengitter und -achsen ausblenden
- 2. Schieberegler erstellen und sperren
  - 1.  $f \in [10,50]$
  - 2.  $g \in [f, 50]$
  - 3.  $G \in [0,20]$
- 3. Definiere  $B = G \cdot \frac{b}{g}$ ,  $b = (\frac{1}{f} \frac{1}{g})^{-1}$
- 4. Konstruiere den Hintergrund:
  - 1. Linsenebene: Strecke zwischen (0, -20) und  $(0, 20) \Rightarrow$  Name ausblenden
  - 2. Optische Achse: Strecke zwischen (-70,0) und (70,0) => gestrichelt, Name ausblenden
- 5. Definiere die sichtbaren Punkte
  - 1. A, A', F
- 6. Konstruiere den Strahlengang
  - Strecke oder Vektor zwischen zwei Punkten Strahlengang = {Strecke(...), Strecke(...), ...}
  - 2. Färbe alle Strecken rot

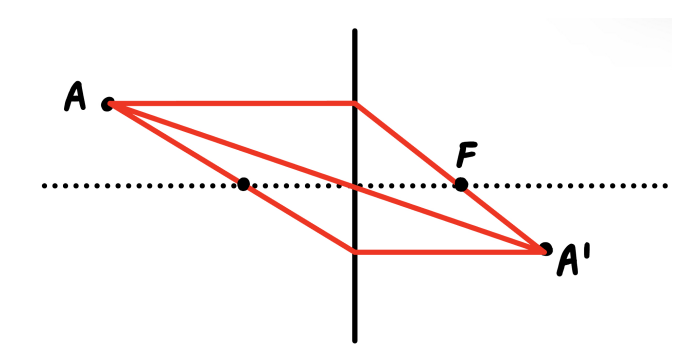

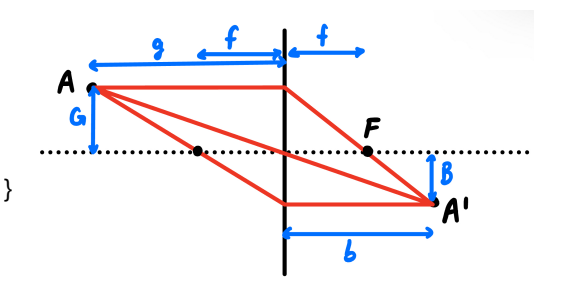

## Schwebung (Funktionen):

- 1. Schieberegler erstellen und sperren
  - 1.  $f_1 \in [260, 520]$
  - 2.  $f_2 \in [260, 520]$
- 2. Funktionen und Summe definieren. Namen ausblenden.
  - 1.  $f(x) = \sin(2\pi f_1 x)$
  - 2.  $g(x) = \sin(2\pi f_2 x)$
  - 3. h(x) = f(x) + g(x)
- 3. Koordinatengitter entfernen
- 4. Split View einstellen, sodass das zweite Grafikfenster unter dem anderen liegt
- 5. In den Einstellungen der Funktionen einstellen, dass
  - 1. f(x), g(x) im oberen Fenster und
  - 2. h(x) im unteren Fenster sichtbar ist
- 6. x-Achse bei beiden Fenstern gleich skalieren

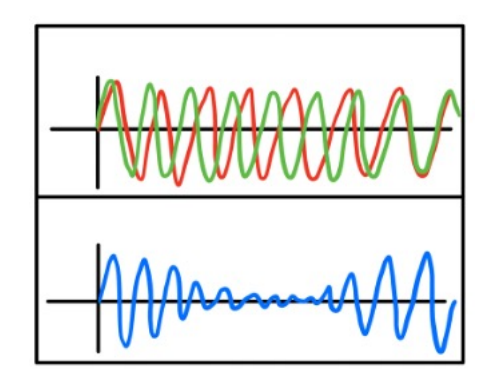

## Luftreibung (Animation):

- 1. Definiere physikalische Größen
  - 1. Erdbeschleunigung g
  - 2. Masse m
  - 3. Reibungskoeffizient k
  - 4. In Abhängigkeit von m, g und k: Endgeschwindigkeit  $v_e$
- 2. Erstelle einen Schieberegler (und sperre diesen), er gibt die Zeit an 1.  $t \in [0,1]$
- Definiere die notwendigen Funktion und blende diese aus
  s(t)
- 4. Definiere den fallenden Punkt oder Objekt in Abhängigkeit von t 1. zB P = (0,s(t))
- 5. Koordinatengitter und -achsen entfernen
- 6. Erstelle eine Schaltfläche, die eine Animation startet (siehe Karte Animation)